# Prise en Main du nouveau site de commandes.

# 1- Création de votre compte

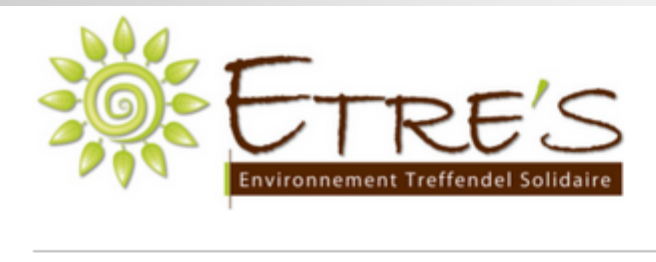

### Sur le site Etre's Cliquez sur le bouton "Commandes"

c'est ici !

ACTUALITÉS DES GROUPES V DNTACT ACCUEIL ETRE'S GAC 🗸 AGENDA PHOTOS SORTIR Bienvenue sur le nouveau site ETRE'S! Recherche. Rechercher GAC Un nouveau site ETRE's pour 2015 **Commandes** Bénévoles ...

Plus clair, avec des informations plus accessibles, nous espérons qu'il permettra à chacun de mieux percevoir notre association, et donnera envie d'en être acteur.

Les différents groupes 🖉 de l'association sont ouverts à tous !

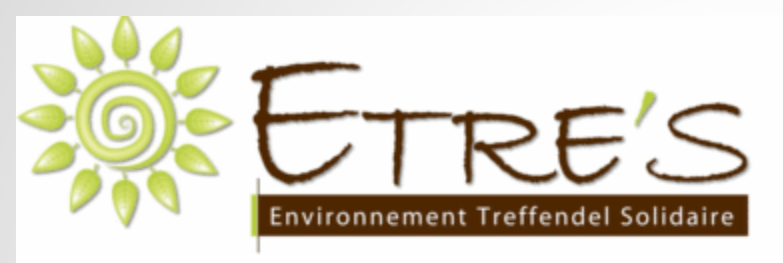

ACCUEIL LES PRODUCTEURS LES LIVRAISONS

C'est votre première connexion. Il faut commencer par créer votre compte

**CONNEXION** 

| Organisation   | Vous devez vous identifier p | oour accéder à cette page    |
|----------------|------------------------------|------------------------------|
| Accès direct   | Adresse email :              |                              |
| Commander      | mot de passe .               |                              |
| S'inscrire     |                              | l'ai oublié mon mot de passe |
| Nous contacter |                              |                              |
|                |                              |                              |
|                | Je n'ai pas de compte        | Créer un compte              |

| Organisation   | Nouvelle inscription                                                                          |
|----------------|-----------------------------------------------------------------------------------------------|
|                | Les intitulés suivis de * indiquent des champs obligatoires.                                  |
| Commander      | Vos identifiants de connexion                                                                 |
| S'inscrire     |                                                                                               |
| Nous contacter | Mot de pass (*):                                                                              |
|                | Confirmez votre mot de passe [*]                                                              |
| nléter         |                                                                                               |
|                | Votre profil                                                                                  |
| ations         | Voue âter · In narticulier                                                                    |
|                | Un producteur                                                                                 |
|                | Un commerce ou un restaurant                                                                  |
|                | Votre no <mark>h (*):</mark>                                                                  |
|                | Votre préno 1 (*)                                                                             |
|                | La saisie de vos coordonnées est obligatoire afin que les coordinateurs puissent vous joindre |
|                | Adresse Si vous saisissez votre adresse, votre localisation apparaitra ici                    |
|                | Adresse (*) :                                                                                 |
| 2              | Code post new                                                                                 |
|                | Vill (*) :                                                                                    |
|                | Téléphone principal                                                                           |
|                |                                                                                               |
| •              | toutefois si la localisation n'est pas trouvée vous pouvez la saisir à partir des coordonnées |
|                | Google Map                                                                                    |
| fier           | Localisation :                                                                                |
|                |                                                                                               |

#### Veuillez bien compléter toutes les informations avec un astérisque

Les informations de localisation se remplissent seules . Vous n'avez pas \_\_\_\_\_ besoin de les modifier Vous aurez ensuite un message qui valide que le compte est bien créé

Votre compte a été créé.

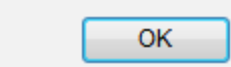

## 2- Passer votre Commande

| ACCUEIL LES PRODUCT                                          | EURS LES LIVRAISONS                                                 | CONNEXION               |
|--------------------------------------------------------------|---------------------------------------------------------------------|-------------------------|
| Identifiez vous<br>et cliquez sur<br>connexion<br>S'inscrire | Vous devez vous identifier pou<br>Adresse email :<br>Mot de passe : | Ir accéder à cette page |
| Nous contacter                                               | Je n'ai pas de compte                                               | Oréer un compte         |

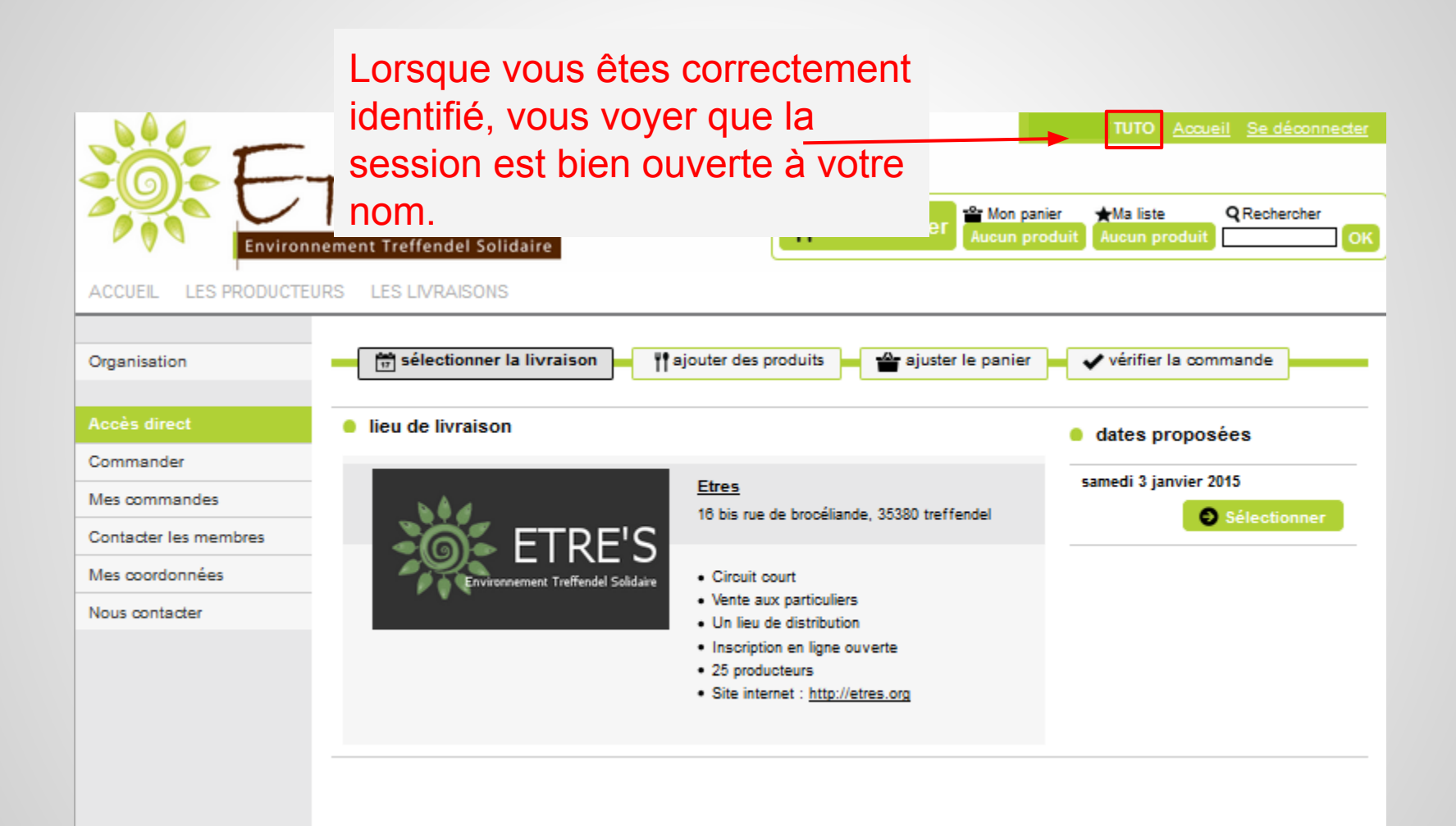

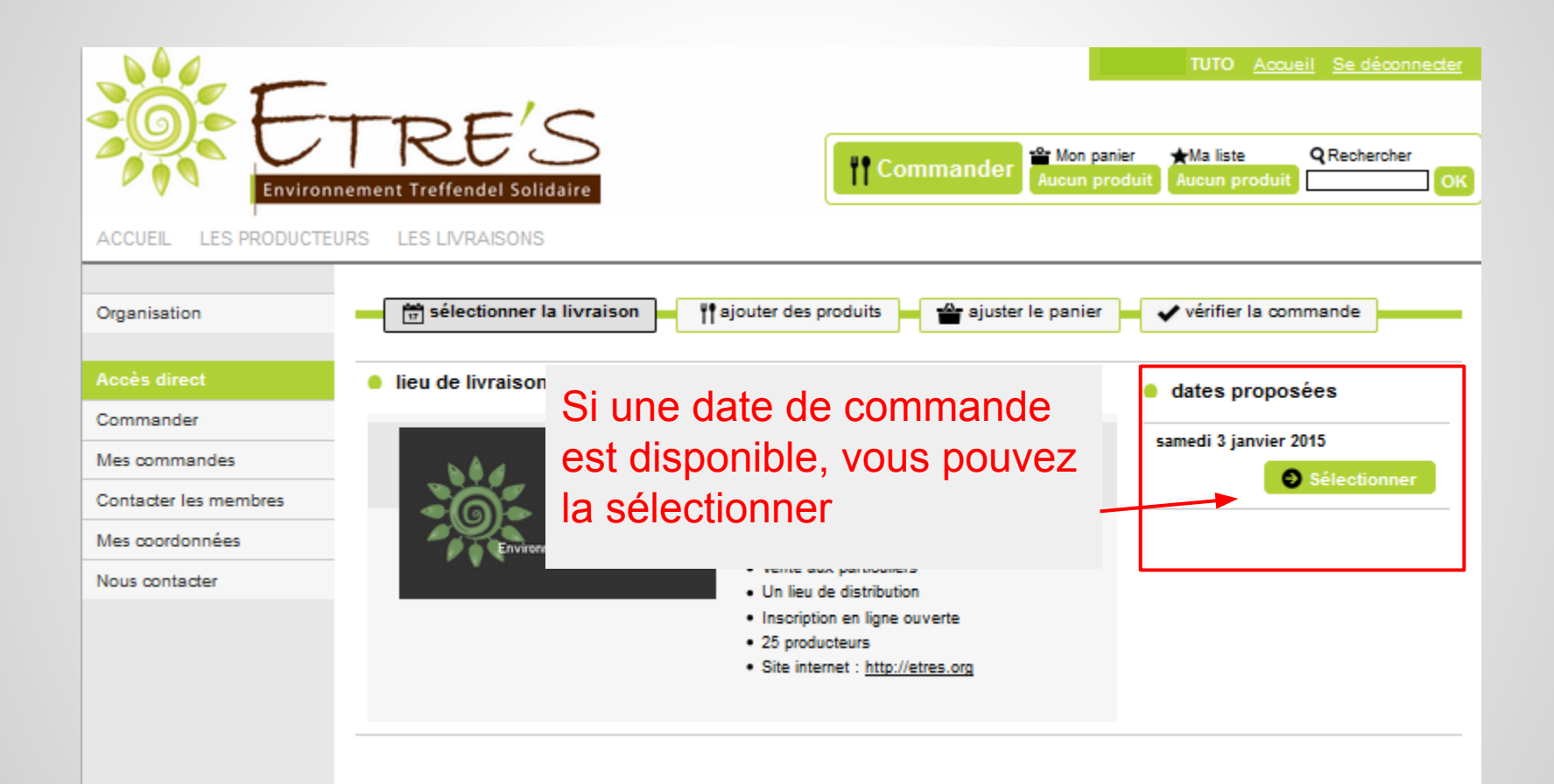

Dans l'onglet LIVRAISONS vous pouvez voir les différentes dates de livraisons, <u>mais aussi les</u> producteurs concernés.

| ACCUEIL LES PRODUCTEURS LES LIVRAISONS |                             |                                                               |  |  |  |
|----------------------------------------|-----------------------------|---------------------------------------------------------------|--|--|--|
|                                        |                             |                                                               |  |  |  |
| Organisation                           | Période entre le 23/12/2014 | 4 et le <u>OK</u> <u>Mois</u>   Jour   Semaine   Mois   Libre |  |  |  |
| Accès direct                           | 1 livraison(s)              |                                                               |  |  |  |
| Commander                              |                             |                                                               |  |  |  |
| Commander                              | Date                        | Producteurs                                                   |  |  |  |
| Mes commandes                          | 03/01/2015                  | Approbio - Hervé Lefeuvre -Grossiste                          |  |  |  |
| Contacter les membres                  |                             | La ferme du Chêne - Bernard Schmitt                           |  |  |  |
| Mes coordonnées                        |                             |                                                               |  |  |  |
| Nous contacter                         |                             |                                                               |  |  |  |

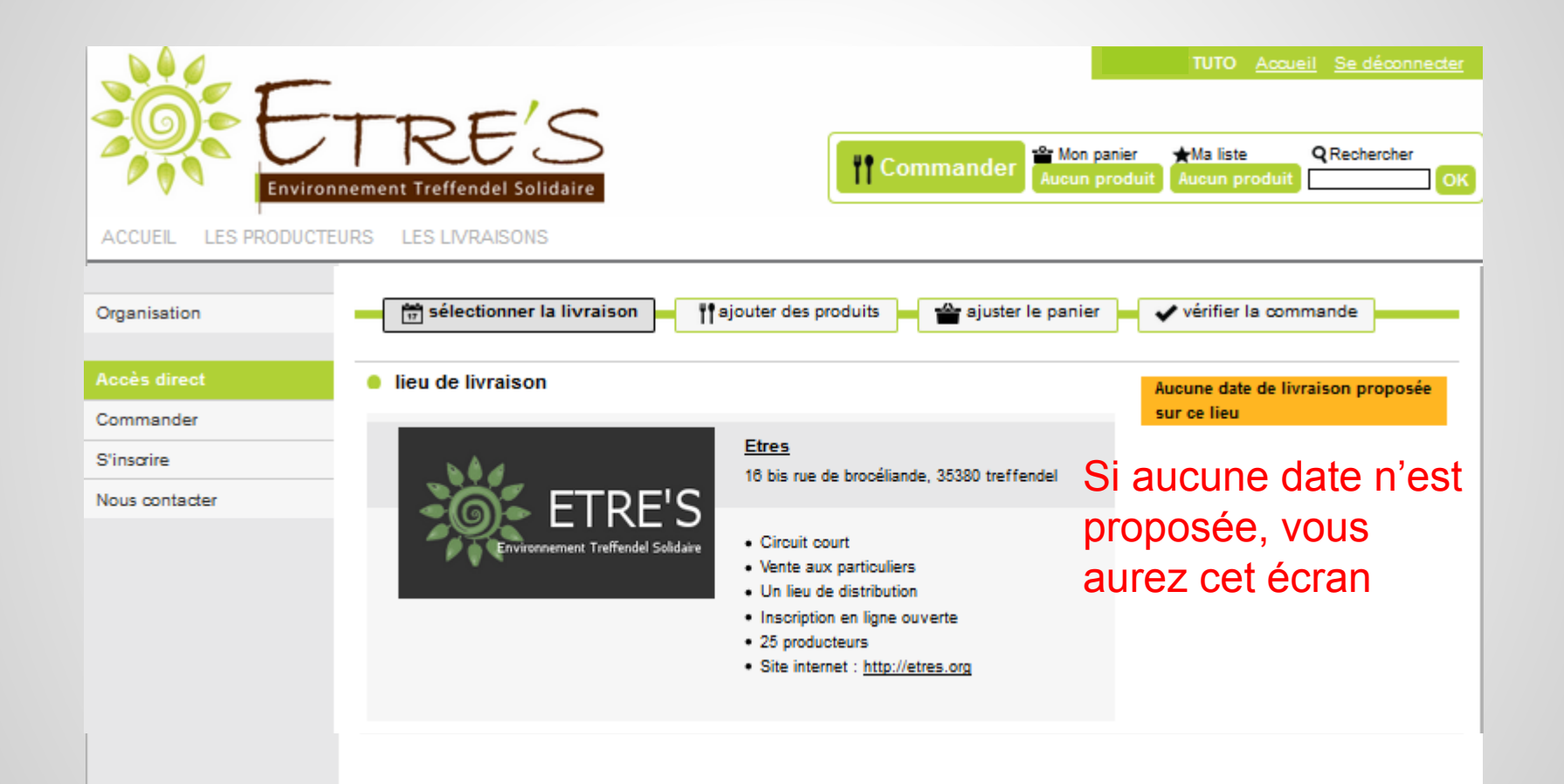

#### Vous avez en haut, l'état d'avancement des différentes étapes qui mènent à la validation de la commande.

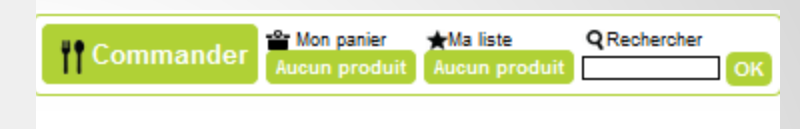

| Nos produits           | 📅 sélectionner la livraison 🚽 👖 sélectionner des produits 🚽 🍟 ajuster le panier 🛶 🗸 vé | rifier la commande |
|------------------------|----------------------------------------------------------------------------------------|--------------------|
| Légumes et fruits      |                                                                                        |                    |
| Pains et viennoiseries | 68 produits                                                                            | 🖀 Mon panier       |
| Épicerie               | Légumes et fruits   Pains et viennoiseries   Épicerie   Boissons                       | aucun produit      |
| Boissons               |                                                                                        | and de page        |
|                        | La ferme du Chène - Bernard Schmitt                                                    |                    |
| Organisation           | Fruits                                                                                 |                    |
|                        | Bananes <sup>Q</sup> 0.38 €                                                            |                    |
| Accès direct           | Iunité environ 200g, 1.8 €/Kg                                                          |                    |
| Commander              | Citrons ≪ 0.29 €                                                                       |                    |
| Mes commandes          | Kg     Iunité environ 120g, 2.38 €/Kg     _0+                                          |                    |
| Contacter les membres  | Kiwis % 0.22 €                                                                         |                    |
| Mes coordonnées        | <sup>™</sup> Iunité – 0 +                                                              |                    |
| mes doordonnees        | > Poires % 0.88 €                                                                      |                    |
| Nous contacter         | 🤨 🌆 à la pesée, par 350g, 1.9 €/Kg 🗕 🗖 🕂                                               |                    |

|                                                                                                   | ement Treffendel Solidaire                                                                                                    | ier Ma liste QRechercher<br>Aucun produit OK                                                                |
|---------------------------------------------------------------------------------------------------|----------------------------------------------------------------------------------------------------|----------------------------------------------------------------------------------------------------|
| ACCUEIL LES PRODUCTEUR<br>Nos produits<br>Légumes et fruits<br>Pains et viennoiseries<br>Épicerie | Vous pouvez naviguer entre les différent<br>produits proposés à la commandes pour<br>faire vos choix.                                                                                                    | S <ul> <li>vérifier la commande</li> <li>Mon panier</li> <li>aucun produit</li> <li>baut de page</li> </ul> |
| Boissons                                                                                          | La ferme du Chêne - Bernard Schmitt                                                                                                    |                                                                                                    |
| Organisation<br>Accès direct                                                                      | Bananes<br>Bananes<br>Bananes<br>Inité environ 200g, 1.8 €/Kg – 0 +                                                                                                    | 0.38 €                                                                                                    |
| Commander<br>Mes commandes                                                                        | Citrons ≪<br>Image: Citrons ≪<br>Image: Citrons ≪<br>Image: Citrons ≪<br>Citrons ≪<br>Citrons Citrons Citron Citron | 0.29 €                                                                                                    |
| Contacter les membres                                                                             | Kiwis        ▲ Funité                                                                                                    | 0.22 €                                                                                                    |
| Nous contacter                                                                                    | Poires<br>▲ a la pesée, par 350g, 1.9 €/Kg – 0 +                                                                                                    | 0.88 €                                                                                                    |

#### Je commande 3 bananes. Une <u>estimation</u> du poids m'est donnée.

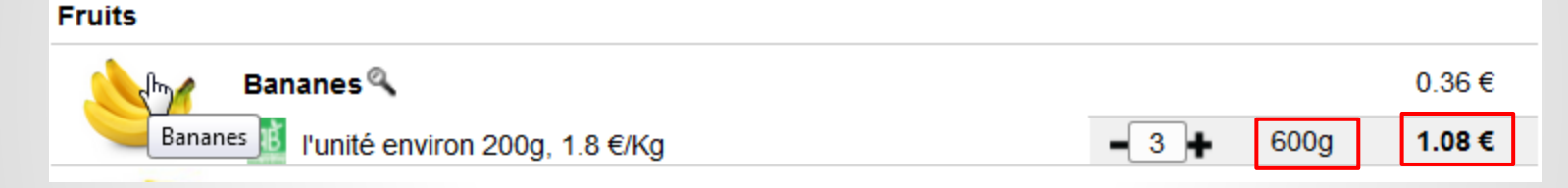

Ainsi qu'une estimation du prix

Lors de la livraison, je devrais peser mes légumes, et fromages au poids, et donner le prix final à la caisse comme actuellement.

#### Je rajoute 2 paquets de cafés

#### Cafés, thés

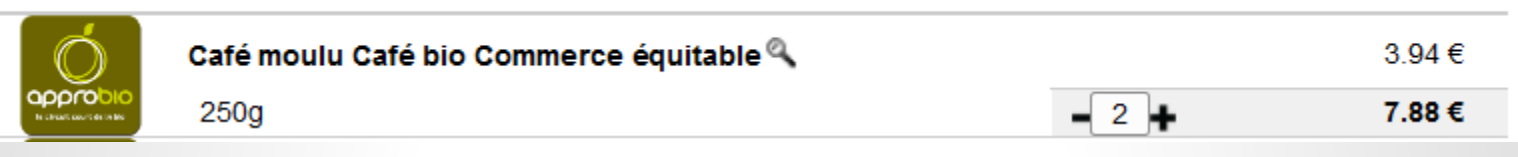

### Au fur et à mesure, sur la droite mon panier se met à jour.

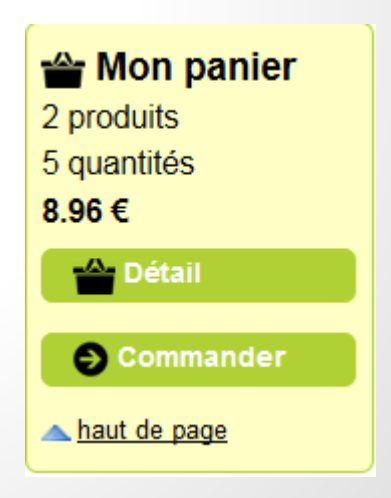

### Je peux cliquer sur Détail

| 🖀 Mon panier         |
|----------------------|
| 2 produits           |
| 5 quantités          |
| 8.96 €               |
| Détail               |
| S Commander          |
| <u> haut de page</u> |

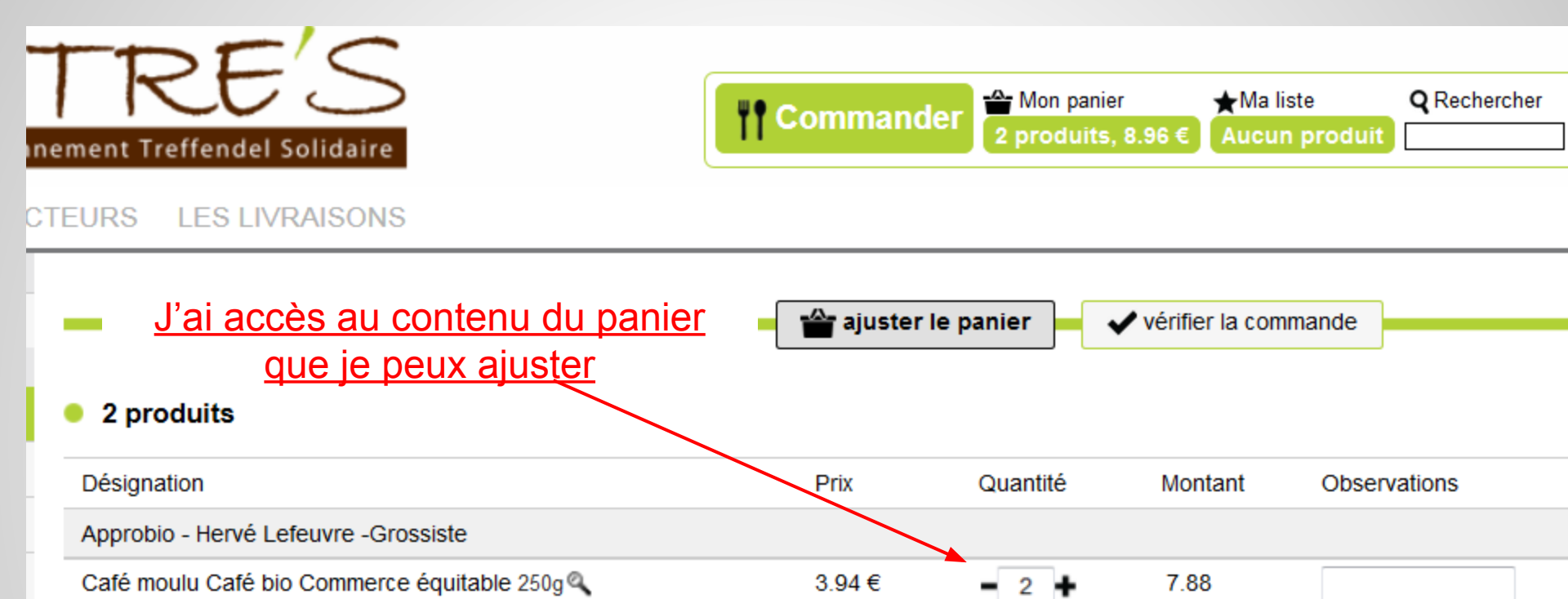

1.8 €/Kg

- 3

La ferme du Chêne - Bernard Schmitt

Bananes l'unité environ 200g 🔍

#### Montant: 8.9

G ajouter des produits

1.08

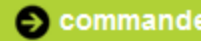

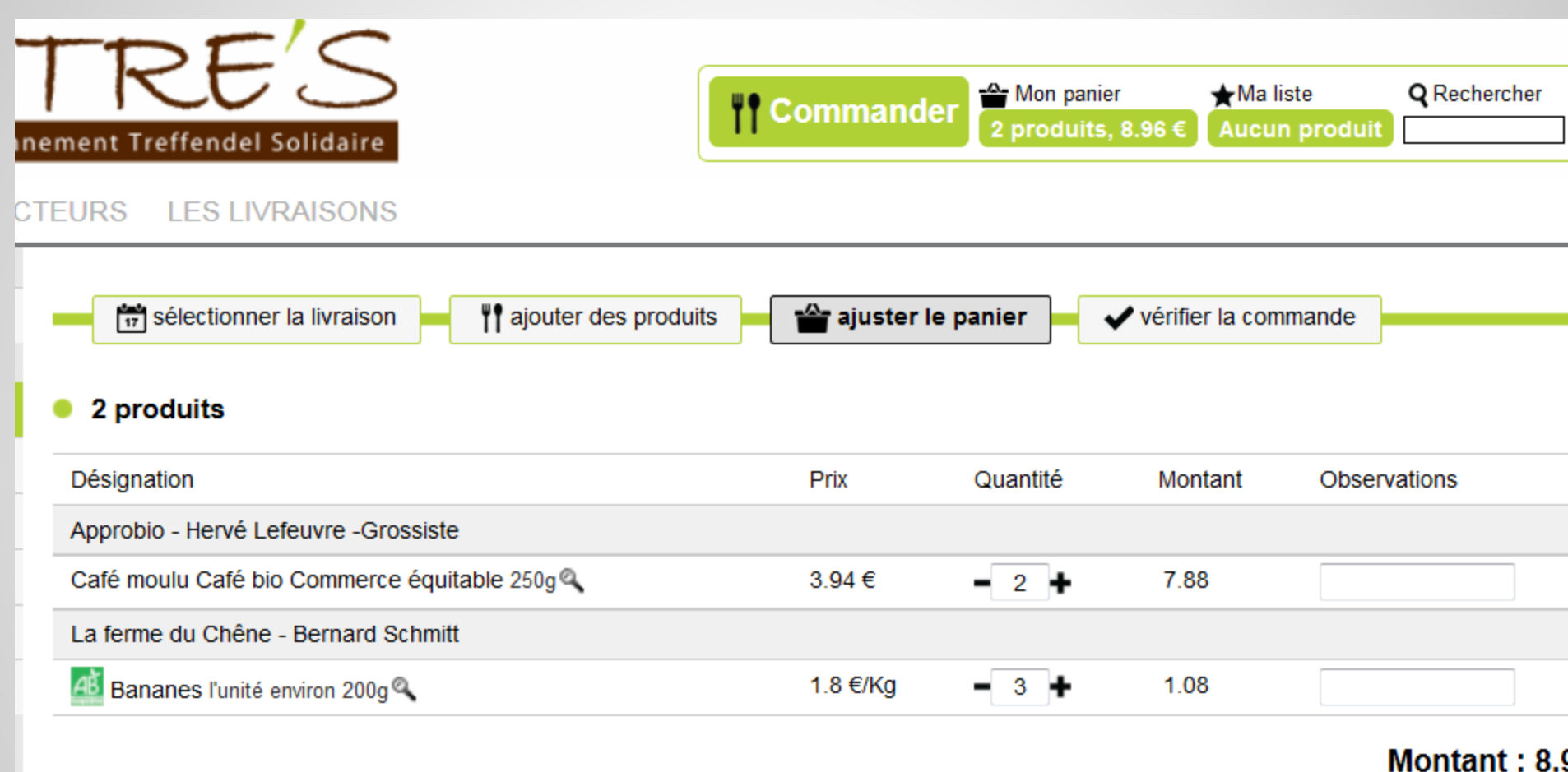

Ou la terminer

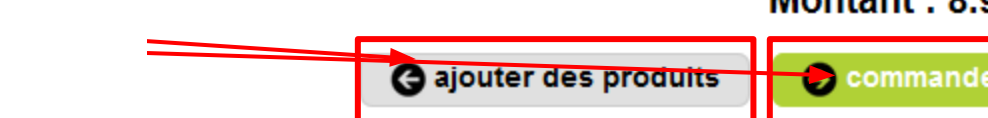

# 3- Valider votre Commande

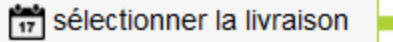

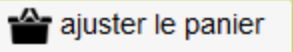

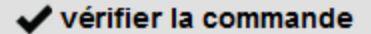

n<del>andés à ma list</del>e

N'oubliez pas de régler votre adhésion lors de votre prochain passage ! Merci ! Détail de la commande

| ∑r              |                                    |              |           |         | 😜 Valider la commande           |
|-----------------|------------------------------------|--------------|-----------|---------|---------------------------------|
| Livraison le 03 | /01/2015                           |              |           |         |                                 |
| Désignation     |                                    | Prix         | Quantité  | Montant | Observations                    |
| Approbio - H    | ervé Lefeuvre -Grossiste           |              |           |         |                                 |
| Café moulu (    | Café bio Commerce équitable 250g 🔍 | 3.94€        | 2         | 7.88    |                                 |
| La ferme du     | Chêne - Bernard Schmitt            |              |           |         |                                 |
| A Bananes       | l'unité environ 200g 🔍             | 1.8 €/Kg     | 3         | 1.08    |                                 |
|                 |                                    | <b>•</b> • • |           |         |                                 |
|                 | <u>J'ai cliqué sur "</u>           | Commande     | <u>e"</u> |         | Montant de la commande : 8.96 € |

Je vois le détail, que je peux valider

S Valider la commande

### Dès la validation, vous recevrez par mail votre récapitulatif de commande

|                                                                                                    |                       | déc 22 à 1h59 PM                             |
|----------------------------------------------------------------------------------------------------|-----------------------|----------------------------------------------|
| 01                                                                                                    |                       |                                              |
| tres                                                                                                    |                       |                                              |
| Validation de votre commande pour le same                                                               | di 3 janv             | ier 2015                                     |
| Validation de votre commande pour le samedi 3                                                           | janvier 20            | 15                                           |
| 2 produite pour 9 06ouroe                                                                               |                       |                                              |
|                                                                                                    |                       |                                              |
|                                                                                                    |                       |                                              |
| Désignation                                                                                             | Quantit               | é Montant Préférence                         |
| Désignation<br>Café moulu Café bio Commerce équitable - 250g                                            | Quantite              | Montant Préférence                           |
| Désignation<br>Café moulu Café bio Commerce équitable - 250g<br>Bananes - l'unité environ 200g          | Quantito<br>2<br>600g | Montant Préférence                           |
| Désignation<br>Café moulu Café bio Commerce équitable - 250g<br>Bananes - l'unité environ 200g<br>Total | Quantite<br>2<br>600g | Montant Préférence<br>7.88<br>1.08<br>8.96   |
| Désignation<br>Café moulu Café bio Commerce équitable - 250g<br>Bananes - l'unité environ 200g<br>Total | Quantite<br>2<br>600g | 6 Montant Préférence<br>7.88<br>1.08<br>8.96 |

La commande passée, vous pouvez toujours la consulter dans "Mes commandes"

| passée, vous<br>s la consulter<br>nmandes" — | <b>P</b> Commander | Mon panier                      | ★Ma liste<br>2 produits | <b>Q</b> Rechercher | ] |
|----------------------------------------------|--------------------|---------------------------------|-------------------------|---------------------|---|
| Mes commandes                                |                    |                                 |                         |                     |   |
| Période entre le 23/12/2014 et le            | OK Jour   Semai    | ne   <u>Mois</u>   <b>Libre</b> |                         |                     |   |
|                                              |                    |                                 |                         |                     |   |
| Nouvelle commande                            |                    |                                 |                         |                     |   |
| Commandes Factures Synthèse                  |                    |                                 |                         |                     |   |
| 1 commande pour un montant de 8.9            | 6 euros            |                                 |                         |                     |   |

Mes coordonnées

Mes commandes

Contacter les membres

Organisation

Accès direct Commender

Nous contacter

| Désignation                            | Quantité   | Montant | Préférences |              |
|----------------------------------------|------------|---------|-------------|--------------|
| Livraison du 03/01/2015                | 2   0.6 Kg | 8.96    |             | 00 🖨         |
| Café moulu Café bio Commerce équitable | 2          | 7.88    |             | <i>i</i> 🛛 🖓 |
| / Bananes                              | 600g       | 1.08    |             | 28           |

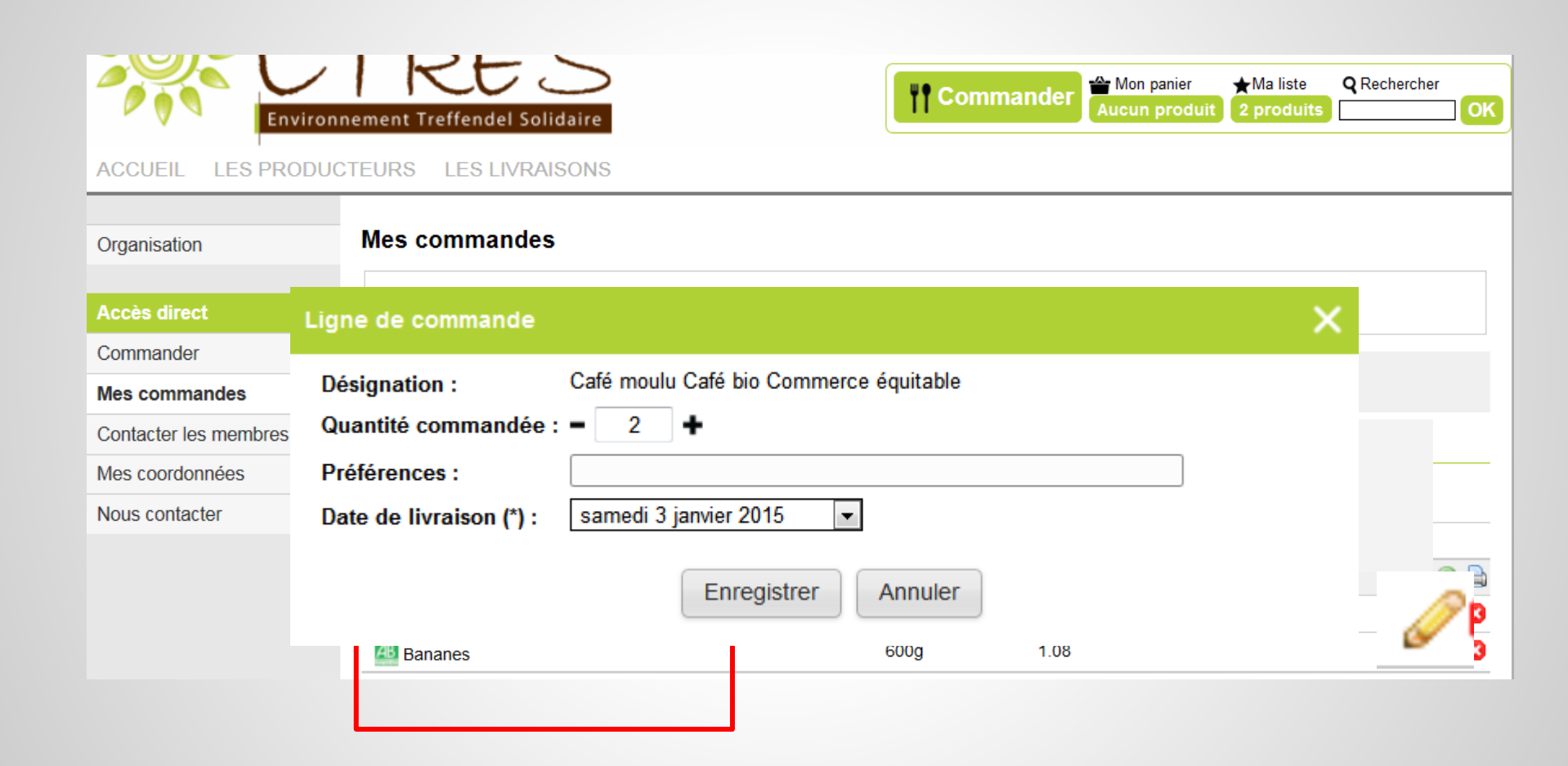

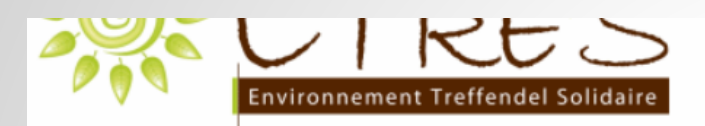

ACCUEIL LES PRODUCTEURS LES LIVRAISONS

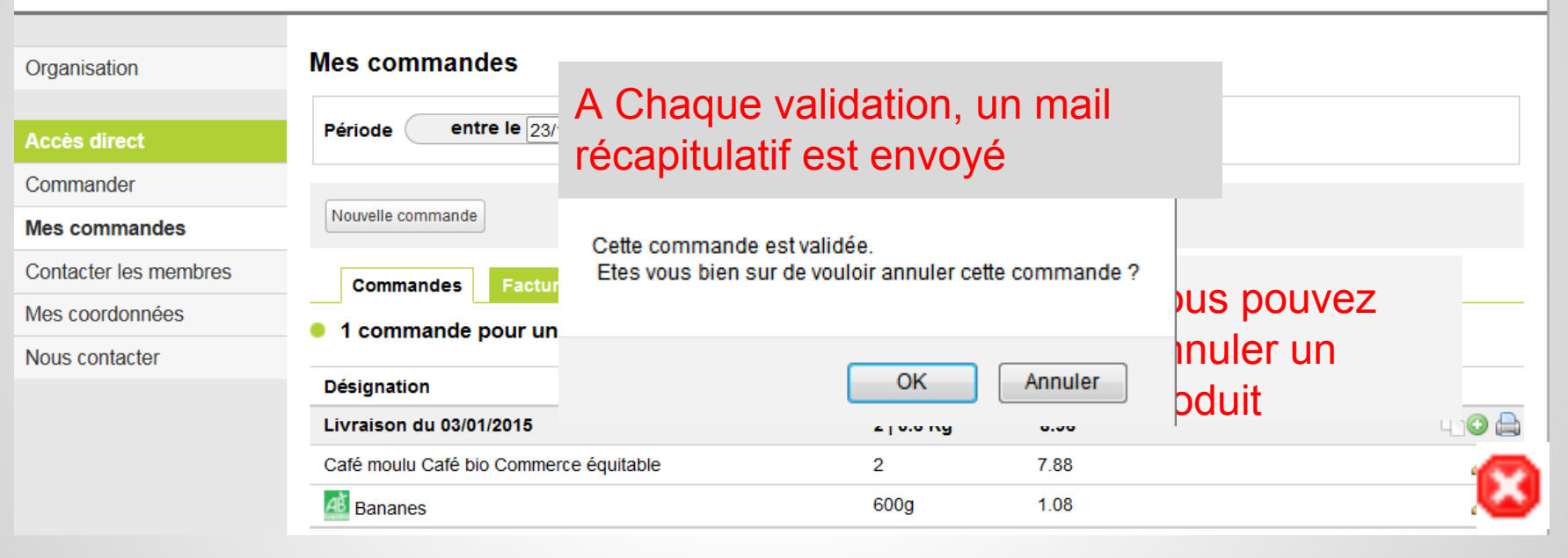

Hon panier

Aucun produit

**P** Commander

**Q** Rechercher

★Ma liste

2 produits

Bonne commande !!